## <u>How to Join a Zoom Call from a</u> <u>Chromebook</u>

- 1. Open the Zoom link you have been shared (through email, calendar, etc.)
- 2. The first time you open Zoom it will show this page, and ask you to install Zoom. This will only happen the first time.

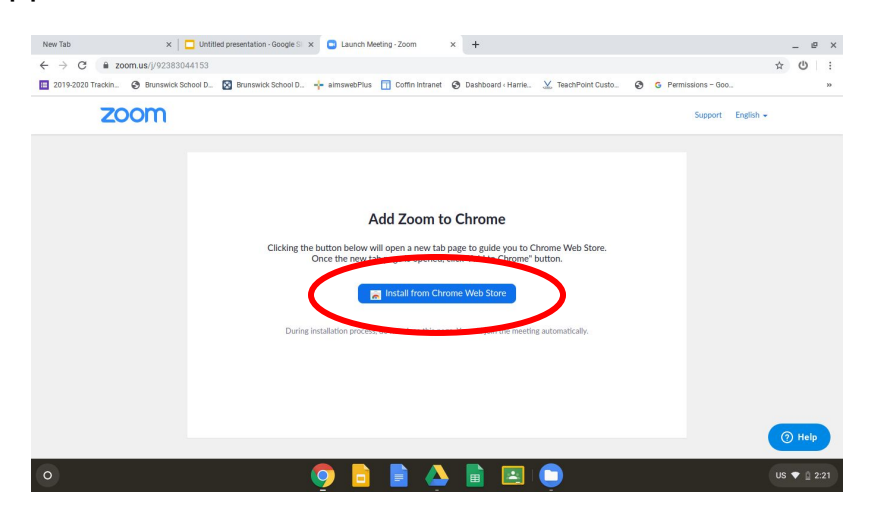

- 3. Click on the blue button that says Install from Chrome Web Store.
- 4. It will take you to the Chrome Web Store. Click the blue Add to Chrome button.

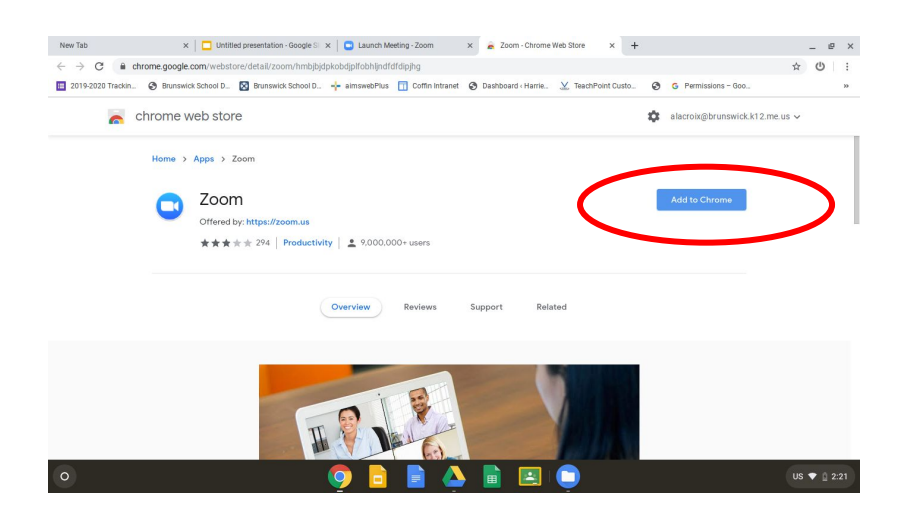

5. You will get a pop up box that asks to Add Zoom. Click the white Add App button and it will install. (It is a pretty quick install).

| Add "Zoom"?                                                    | × |
|----------------------------------------------------------------|---|
| It can:                                                        |   |
| Exchange data with any device on the local network or internet |   |
| Write to files and folders that you open in the application    |   |
| Use your microphone and camera                                 |   |
| Communicate with cooperating websites                          |   |
| Capture content of your screen                                 |   |
| Add app Cancel                                                 |   |

6. Once Zoom installs, it will open up with the meeting id from your link. In the box below the meeting id, put in your name so people know who is attending the meeting, then click Join.

| New Tab                     | Coom     |                                       |         | - ×                    | 19 ×        |
|-----------------------------|----------|---------------------------------------|---------|------------------------|-------------|
| ← → C a c 2019-2020 Trackin | chrome.  |                                       |         | ۰.                     | ☆ Ů :<br>»  |
| <b></b>                     | chro     | Join a meeting                        | Sign In | s.k12.m                | e.us 🗸      |
|                             | Но       |                                       |         |                        |             |
|                             | ¢        | 923 8304 41                           | 53      |                        |             |
|                             |          | Screer Nam                            | ne      |                        |             |
|                             | _        | Don't connect to auro                 |         |                        |             |
|                             |          | Join                                  |         |                        |             |
|                             | ₽<br>★★· |                                       |         | <b>Online</b><br>1,916 |             |
| _                           |          | 300                                   | $\sim$  |                        | _           |
| 0                           |          | o o o o o o o o o o o o o o o o o o o | ) 🖻 📮 🔍 |                        | US 🕈 🚊 2:21 |

7. Next it will ask for the meeting password. Type it in the box and then hit join.

| New Tab           | Zoom    |                    |                  | - × _ ø ×   |
|-------------------|---------|--------------------|------------------|-------------|
| ← → C 🔒           | zoom.us |                    |                  | \$ U :      |
| 2019-2020 Trackin | O       |                    |                  |             |
| Z                 | 00      |                    |                  | English 👻   |
|                   |         |                    |                  |             |
|                   |         | Please enter the m | eeting password. |             |
|                   |         |                    |                  |             |
|                   |         | Meeting Pa         | assword          |             |
|                   |         |                    |                  |             |
|                   |         |                    |                  |             |
|                   |         | Joir               | 1                |             |
|                   |         |                    |                  |             |
|                   |         | Canc               |                  |             |
|                   |         |                    |                  |             |
|                   |         |                    |                  |             |
|                   |         |                    |                  | () Help     |
| 0                 |         |                    |                  | US 💎 🖞 2:22 |

8. Next time you open a Zoom link, you will be able to skip the installing steps and jump right to putting the password in.